# Konfiguracja połączenia internetowego PPPoE w routerach - przykłady

By dostać się na router potrzebne nam będzie jego adres IP. Możemy go zdobyć postępując wg poniższej instrukcji:

# Jak sprawdzić adres routera?

## krok 1

Wybieramy na klawiaturze kombinację klawiszy logo windowsa + R. Ukarze nam się aplikacja uruchamianie.

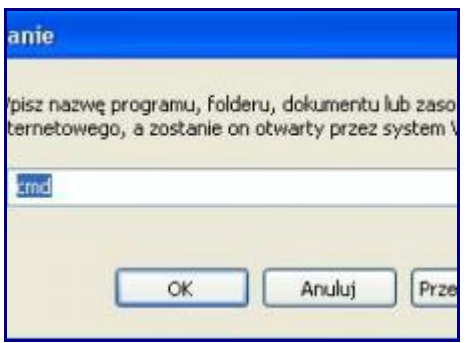

# krok 2

Wpisujemy tutaj trzy litery : cmd

dzięki temu otworzy nam się czarne okno, czyli krótko mówiąc wiersz polecenia.

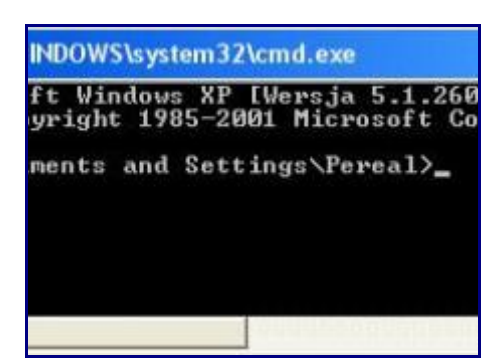

# krok 3

Bezpośrednio możemy wpisać tutaj następującą komendę:

ipconfig /all

otrzymujemy tutaj kilka wartościowych informacji. Pierwszą jest adres fizyczny MAC. Dalej znajduje się informacja o DHCP czyli nadawaniu, czy pozyskiwaniu adresów serwerów dns automatycznie. Niżej nasz adres IP (komputera).

I meritum sprawy **BRAMA DOMYŚLNA czyli adres IP routera**. I oto nam chodziło. Najczęstsze adresy routera to np.: 192.168.0.1, 192.168.100.1

Teraz wystarczy wpisać adres IP routera w pasek przeglądarki i można zalogować się na routerze, zwykle parametry logowania są domyślne np.: (login: admin hasło: admin) lub inne w zależności od modelu routera czy poprzedniej konfiguracji.

#### **Router DLINK.**

Po zalogowaniu się do panelu konfiguracyjnego routera w zakładce **Home** wybrać z menu pionowego pozycję **WAN** i ustawić: **WAN Settings** na **PPPoE**, a następnie wybrać **Dynamic PPPoE** i wpisać w pola **UserName** i **Password** odpowiednio posiadane login i hasło do usługi PPPoE. W polu **Retype Password** ponownie wpisać hasło i zapisać całą konfigurację.

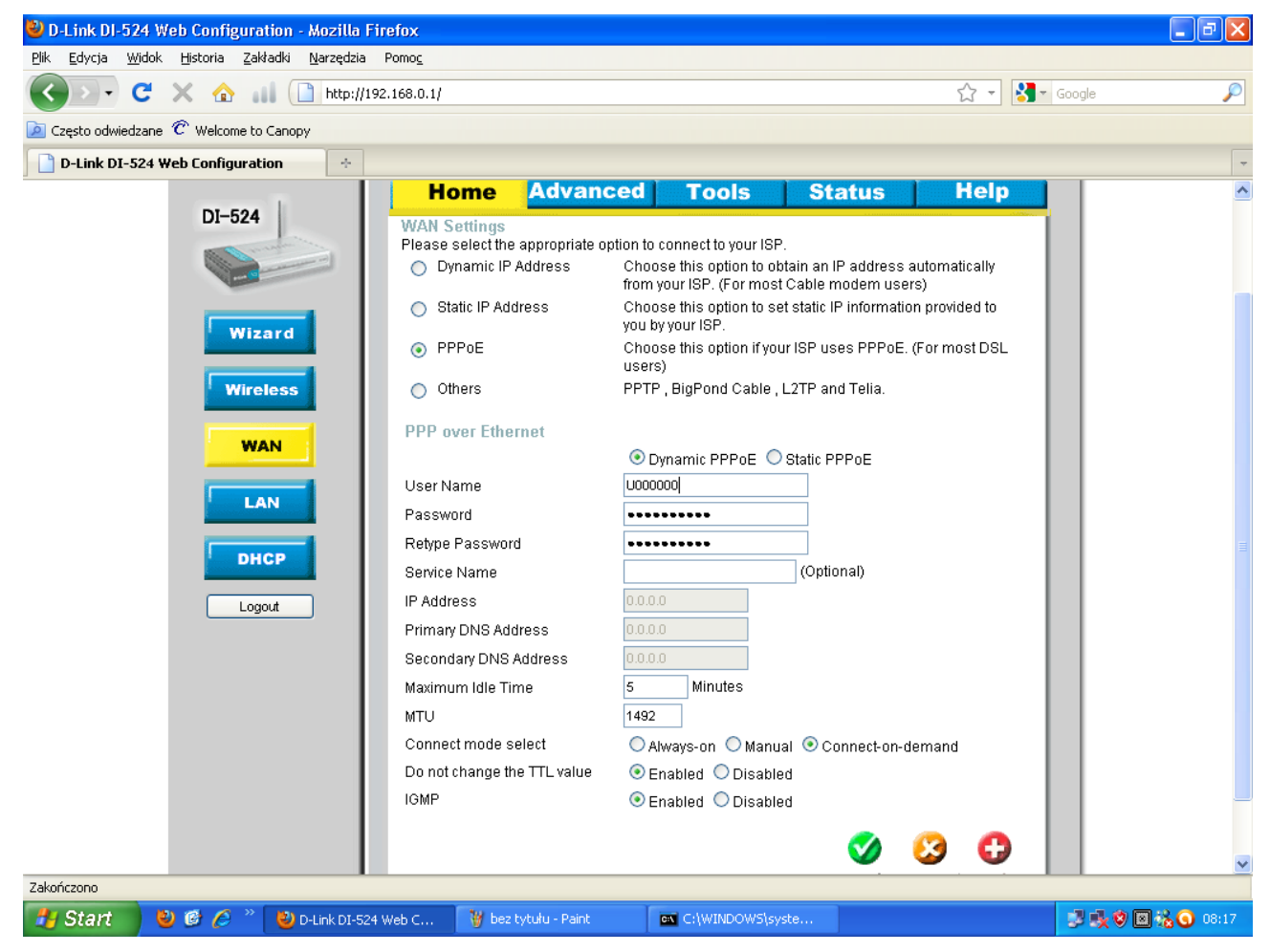

#### **Router NETGEAR.**

Po zalogowaniu się do panelu konfiguracyjnego routera w zakładce **Basic Settings** ustawić opcję **Internet Service Provider** na **Other**, a następnie w pola **Login** i **Password** wpisać odpowiednio posiadane login i hasło do usługi PPPoE. Pozostałe pola powinny pozostać niezmienione - tak jak pokazano na przykładowych ekranach. Zapisać całą konfigurację przyciskiem **Applay**.

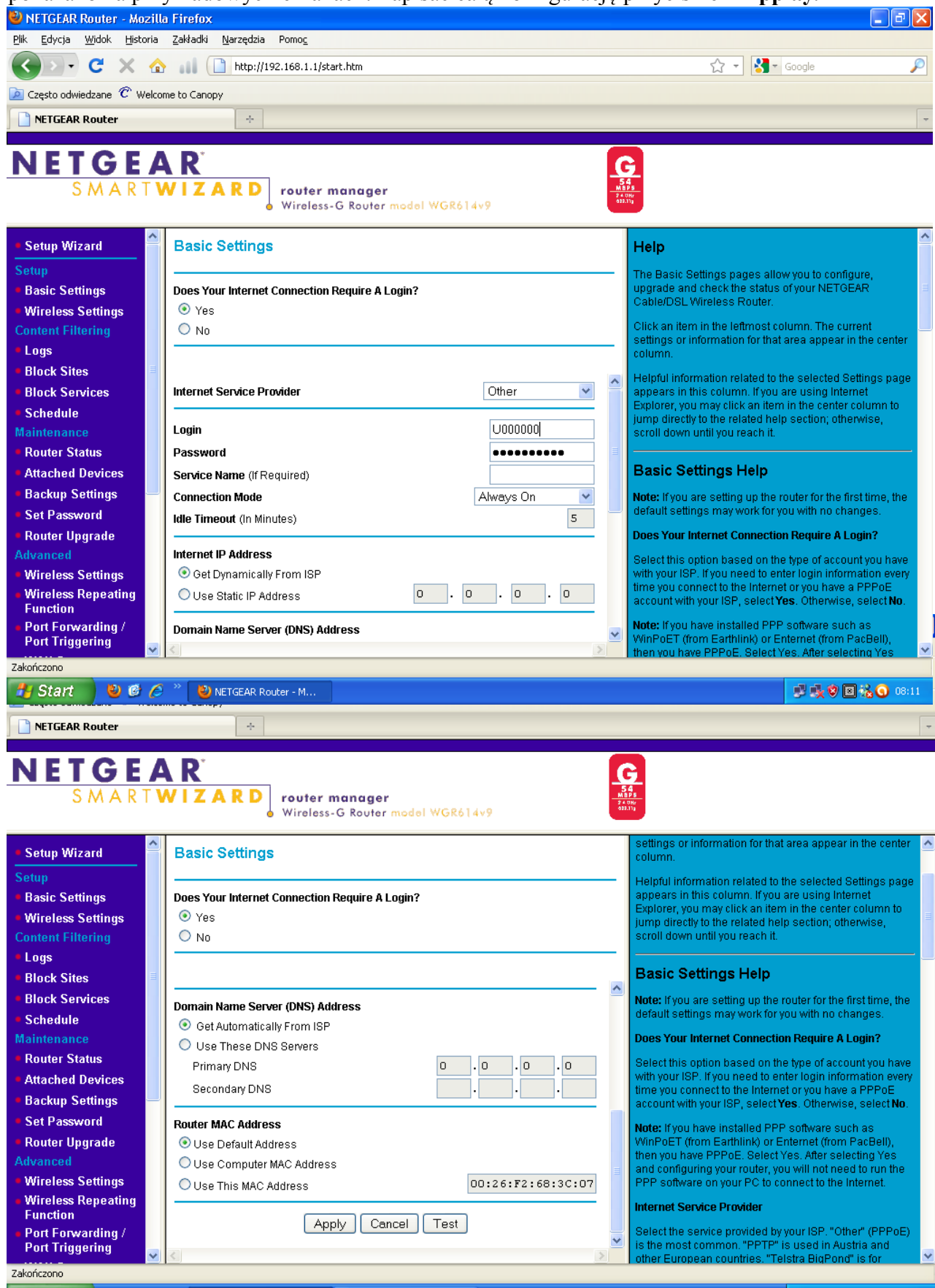

#### **Router TP-LINK.**

Po zalogowaniu się do panelu konfiguracyjnego routera z menu pionowego wybrać pozycję Network a następnie wybrać pozycję podrzędną -WAN. W polu wyboru WAN Connection Type ustawić wartość: PPPoE/Russia PPPoE. Następnie wpisać w pola UserName i Password odpowiednio posiadane login i hasło do usługi PPPoE. W polu Confirm Password ponownie wpisać hasło i zapisać całą konfigurację.

**Uwaga:** Niektóre egzemplarze routerów TP-LINK nie działają prawidłowo z usługą PPPoE. Zalecamy w takim przypadku aktualizację oprogramowania systemowego routera do najnowszej wersji.

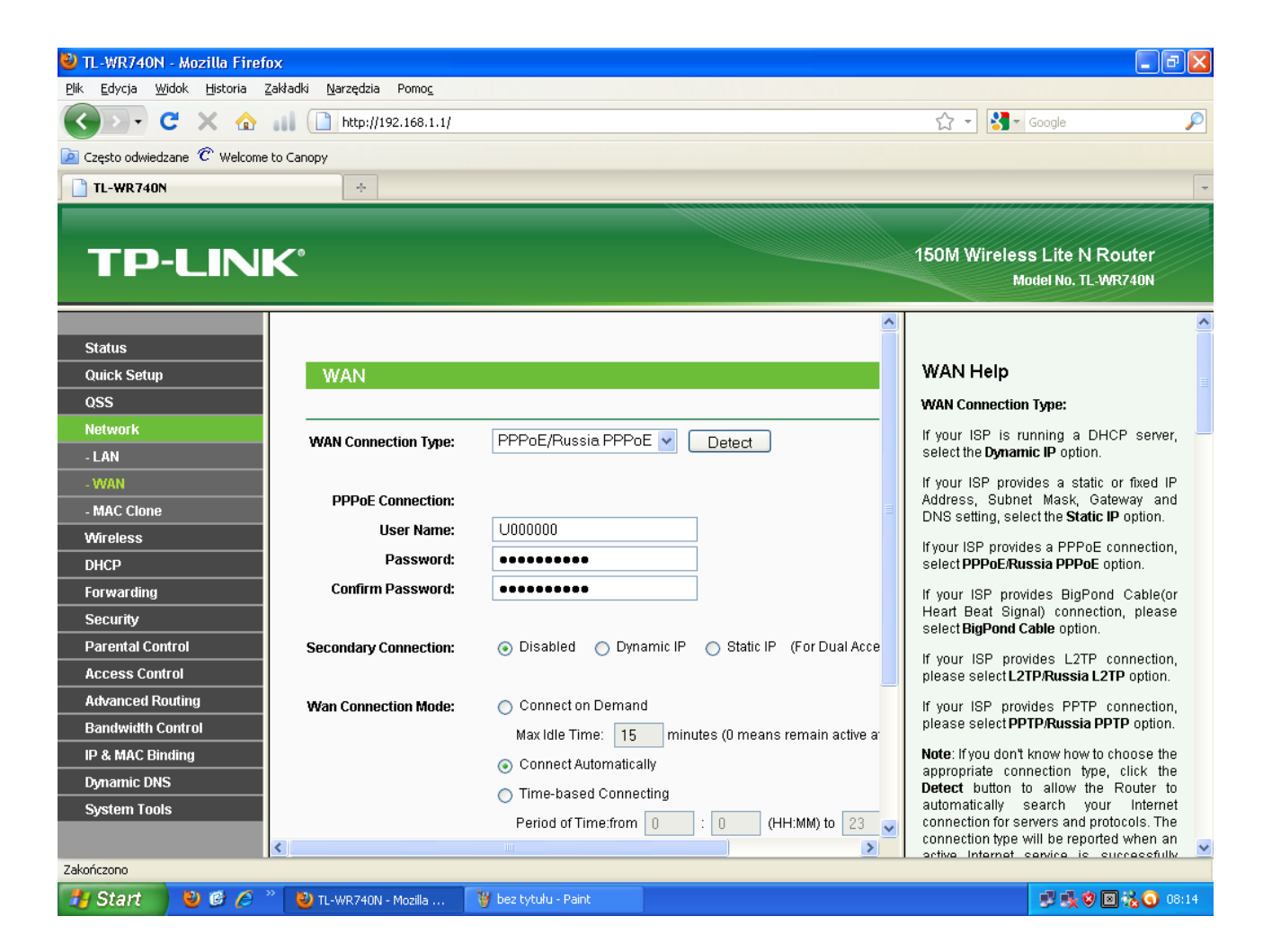

#### **Router ZYXEL.**

Po zalogowaniu się do panelu konfiguracyjnego routera z menu pionowego pozycję **Network** a następnie **WAN** co spowoduje otworzenie się zakładki **Internet Connection**. W kolejnym kroku w polu wyboru **Connection Type** ustawić wartość: **PPP over Ethernet.** Następnie wpisać w pola **UserName** i **Password** odpowiednio posiadane login i hasło do usługi PPPoE. W polu **Retype to Confirm** ponownie wpisać hasło i zapisać całą konfigurację przyciskiem **Applay**.

| ZyXEL                                                                                                    |                                                                                                    | <b>*</b> 8 |   |
|----------------------------------------------------------------------------------------------------|----------------------------------------------------------------------------------------------------|------------|---|
|                                                                                                    | Network > WAN > Internet Connection                                                                                                    |            |   |
| Status                                                                                                    | Internet Connection Advanced                                                                                                    |            |   |
| NBG-417N<br>Network<br>Wireless LAN<br>WAN<br>LAN<br>DHCP Server<br>NAT<br>DDNS<br>Security<br>Management<br>Maintenance | ISP Parameters for Internet Access   Connection Type PPP over Ethernet ♥   Service Name (optional)   User Name (optional)   User Name (optional)   Password •••••••••   Retype to Confirm •••••••••   MTU Size 1454 (512 <= MTU Value <= 1492)   ✓ Nailed-Up Connection Idle Timeout (in minutes)   DNS Servers From ISP 0000   First DNS Server From ISP 0000                                                                                                    |            | _ |
|                                                                                                    | WAN MAC Address   Image: Constant computer's MAC address - IP Address 0.00.0   Image: Constant computer's MAC address - IP Address 0.00.0   Image: Constant computer's MAC address - IP Address 0.00.0   Image: Constant computer's MAC address - IP Address 0.00.0   Image: Constant computer's MAC address - IP Address 0.00.0   Image: Constant computer computer |            |   |
|                                                                                                    | # Message Ready                                                                                                    |            |   |